# Chapter 1 Controlling Views

Copyright © 2004 - Kristen Kurland

# Viewports 1.1

#### -Vports Command

- Type -VPORTS at the command prompt. Command: -vports Enter an option [Save/Restore/Delete/Join/SIngle/?/2/3/4] <3>: enter Enter a configuration option [Horizontal/Vertical/Above/ Below/Left/Right] <Right>: enter Regenerating model.
   Click once in each vport to make it active.
   Type a ZOOM option in each viewport.
  - NOTE: AutoCAD plots only the current vport.

#### Screen divided into three tiled viewports

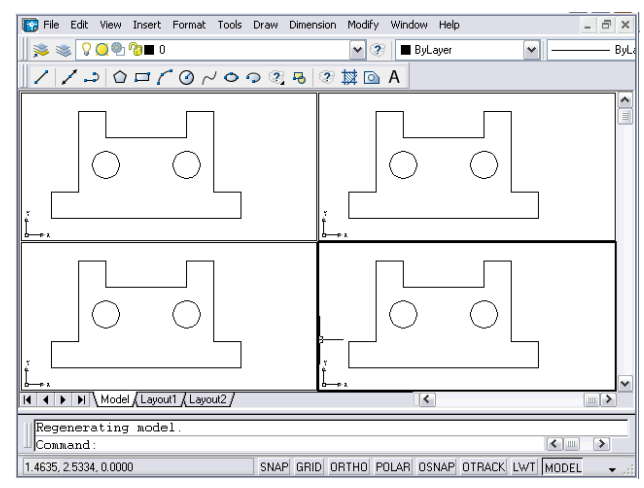

#### Viewports

## 3D Viewports 1.2

- 1. Choose View, Viewports, New Viewports
- 2. **Click** the dropdown option for Setup and click 3D.
- 3. Click OK.

#### New Viewports tab of the Viewports dialog

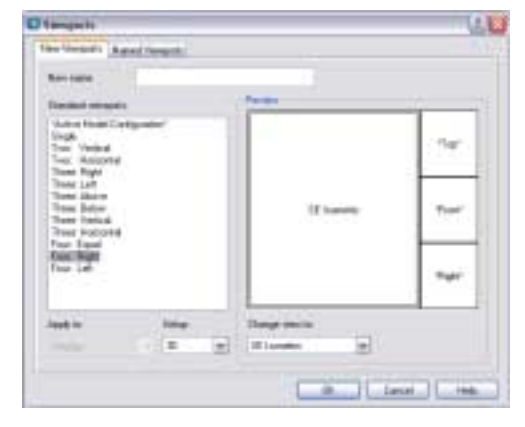

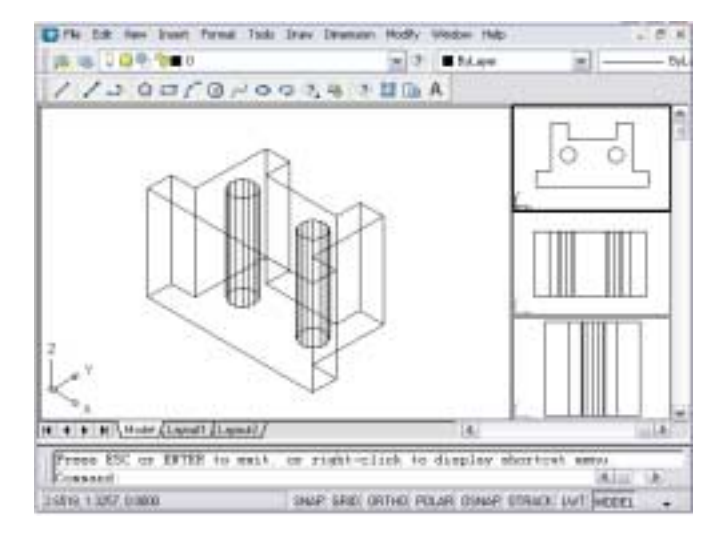

#### **Preset Views**

### **Preset Views 1.3**

| 1. | Choose | View, Named Views                                                 |
|----|--------|-------------------------------------------------------------------|
| 2. | Click  | <b>Orthographic &amp; Isometric Views</b> tab of the View dialog. |
| 3. | Click  | One of the following view options:                                |
|    |        | Тор                                                               |
|    |        | Bottom                                                            |
|    |        | Front                                                             |
|    |        | Back                                                              |
|    |        | Left                                                              |
|    |        | Right                                                             |
|    |        | Southwest Isometric                                               |
|    |        | Southeast Isometric                                               |
|    |        | Northeast Isometric                                               |
|    |        | Northwest Isometric                                               |
|    |        |                                                                   |
| 4. | Click  | the Set Current button                                            |
| 5. | Click  | the <b>OK</b> button                                              |
|    |        |                                                                   |

| 🕼 View                                     | ? 🛛 |
|--------------------------------------------|-----|
| Named Views Orthographic & Isometric Views |     |
| Current View: Southwest Isometric          |     |
| Set Currer                                 |     |
| Southwest Isometric                        |     |
| Southeast Isometric                        |     |
| Northeast Isometric                        |     |
|                                            |     |
| Relative to:                               |     |
| Vorld Volume                               |     |
| Restore orthographic UCS with View         |     |
| OK Cancel Help                             |     |

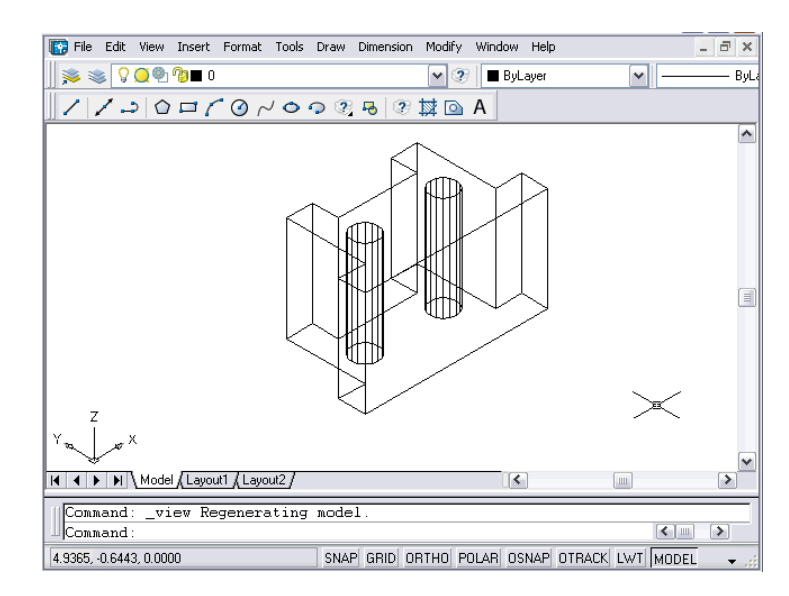

#### **Vpoint Command**

### **Vpoint Command**

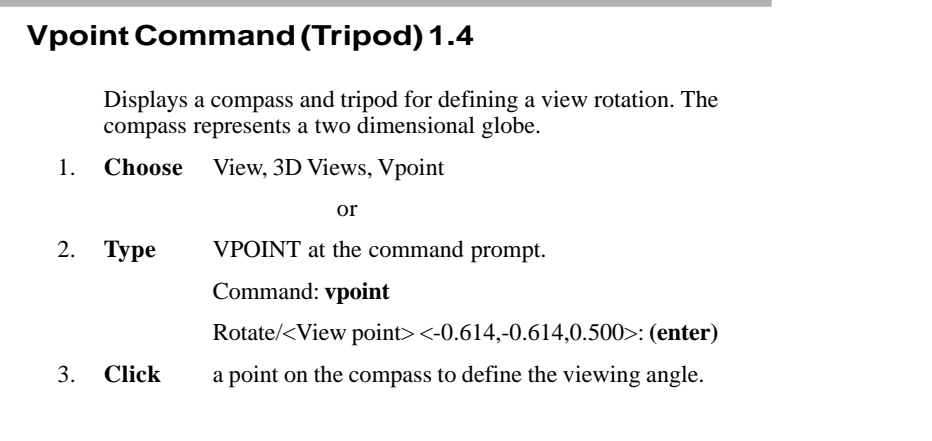

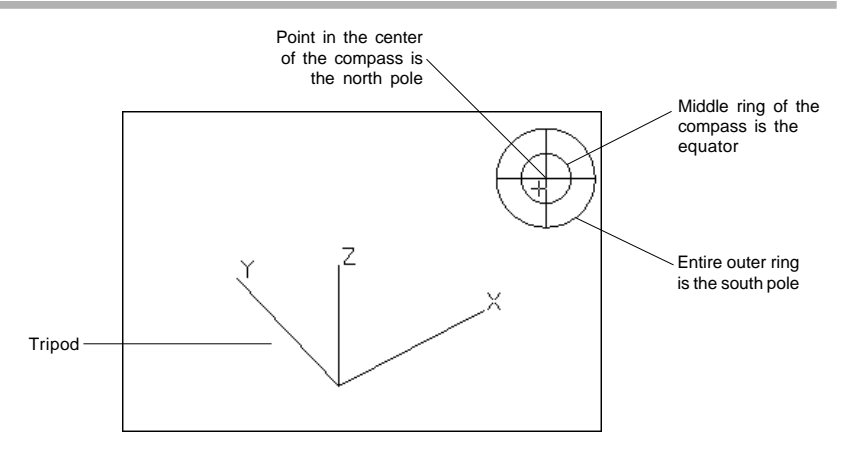

#### Vpoint Command (Rotate) 1.5

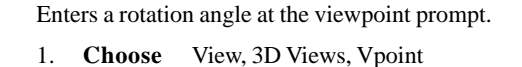

or

2. **Type** VPOINT at the command prompt.

Command: vpoint

Rotate/<View point> <-0.614,-0.614,0.500>: **R** (enter) Enter angle in XY plane from X axis <225>: **225** (enter) Enter angle from XY plane <30>: **15** (enter) Regenerating drawing.

#### Resultant viewport with new 3D view

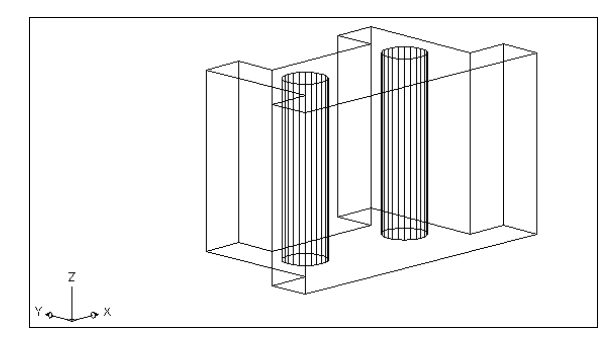

Copyright © 2004 - Kristen Kurland

# **Vpoint Command**

# Choose View, 3D Views, Viewpoint Preset Choose View, 3D Views, Viewpoint Preset Type DDVPOINT at the command prompt. Command: ddvpoint Set a viewing angle by typing the From X axis and XY Plane angle. or Pick a viewing angle in the 2 graphics Left graphic = From X Axis Right graphic = In XY Plane

5. Click OK.

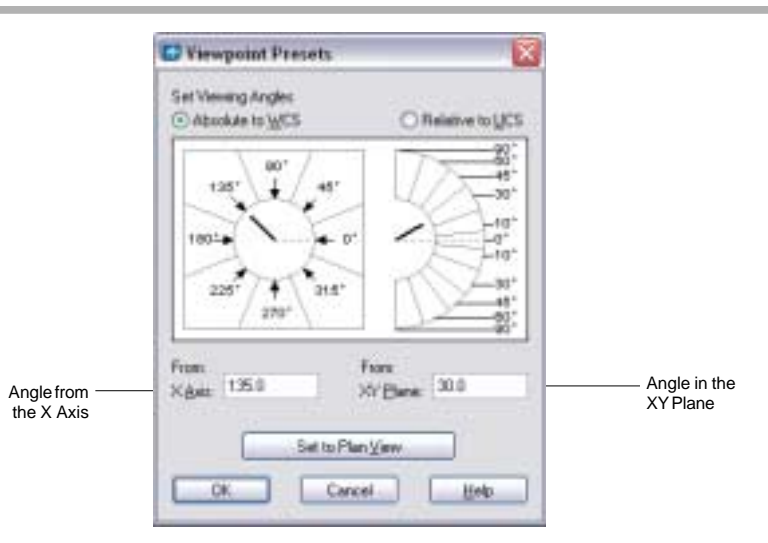

#### Resultant viewport with new 3D view

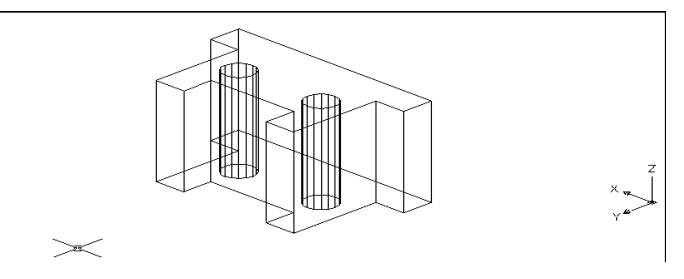

#### Vpoint Command (Vector Option) 1.7

Enters coordinates at the viewpoint prompt.

1. Choose View, 3D Views, Vpoint

or

2. **Type** VPOINT at the command prompt. Command: **vpoint** Rotate/<View point> <-1.690,-1.981,2.995>: **-1,-1,1** Regenerating drawing. Resultant viewport with entered coordinates -1,-1,1

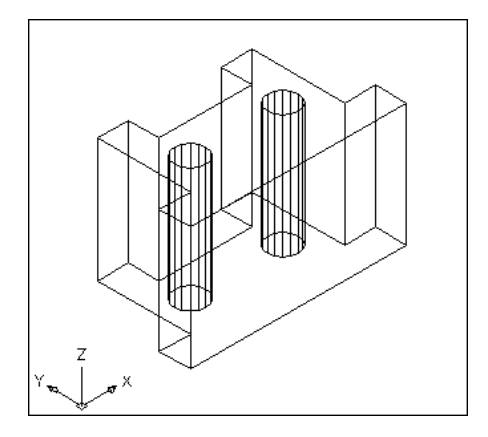

#### **Other Preset Viewpoints 1.8**

1. **Choose** View, 3D Views, and one of the following viewpoint options:

Top, Bottom, Left, Right,

Front, Back

SW Isometric

SE Isometric

**NW Isometric** 

**NE Isometric** 

#### **Plan View**

#### **Plan View**

#### Plan View 1.9

1. Choose View, 3D Views, Plan View the one of the following: Current UCS, World UCS, Named UCS

or

- Type PLAN at the command prompt. Command: plan Enter an option [Current ucs/Ucs/World] <Current>: Regenerating model.
  - Current ucsGoes to the plan view of the current<br/>UCS.UcsAt the command line type in a name<br/>of a previously named Coordinate<br/>System.WorldGoes to the plan view of the World<br/>Coordinate System.

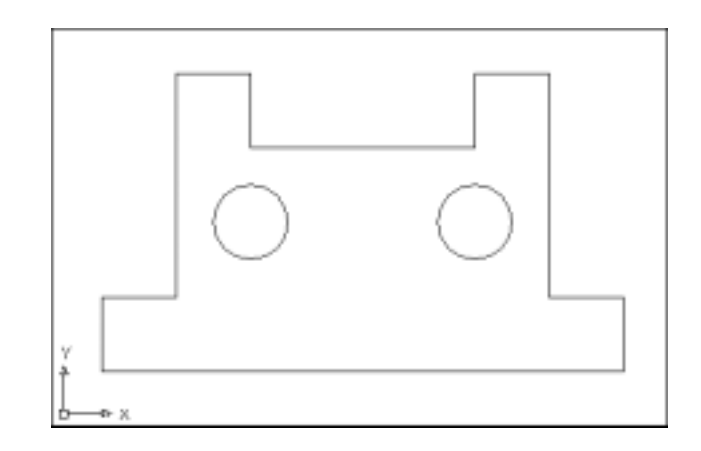